## セルの選択:練習問題

 新規にブックを立ち上げて以下の課題を行いなさい。
 ワークシート1で次の作業を行いなさい。
 名前ボックスを利用してアクティブセルをA10、15、50、A500へ移動し、「基礎情報処理」と入力しなさい。その後、ショートカット キーを使用して、アクティブセルをホームポジション(A1)へ戻しなさい。

<u>ワークシート1でショートカットキーを利用して次の作業を行いなさ</u>い。

.1.1

B2からF10までのセルを全て黄色にする。
B12からM150までのセルを全て赤色にする。
A5とG10の2つのセルを青色にする。
H列と11行目を全てオレンジ色にする。

<u>ワークシート2で次の作業を行いなさい。</u> ・ すべてのセルをピンク色にする。